## How to create a profile in Kinka

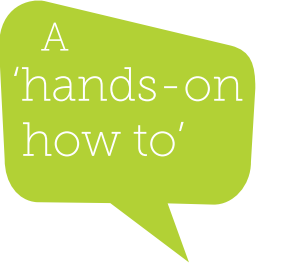

1. From the Kinka home screen, select "New Profile" and click the checkmark button

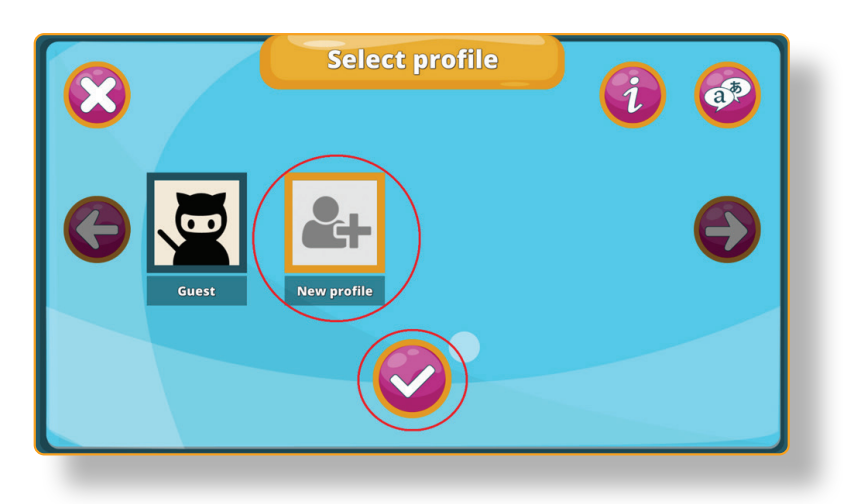

2. Create a profile with your preferred settings and click the checkmark when you're done

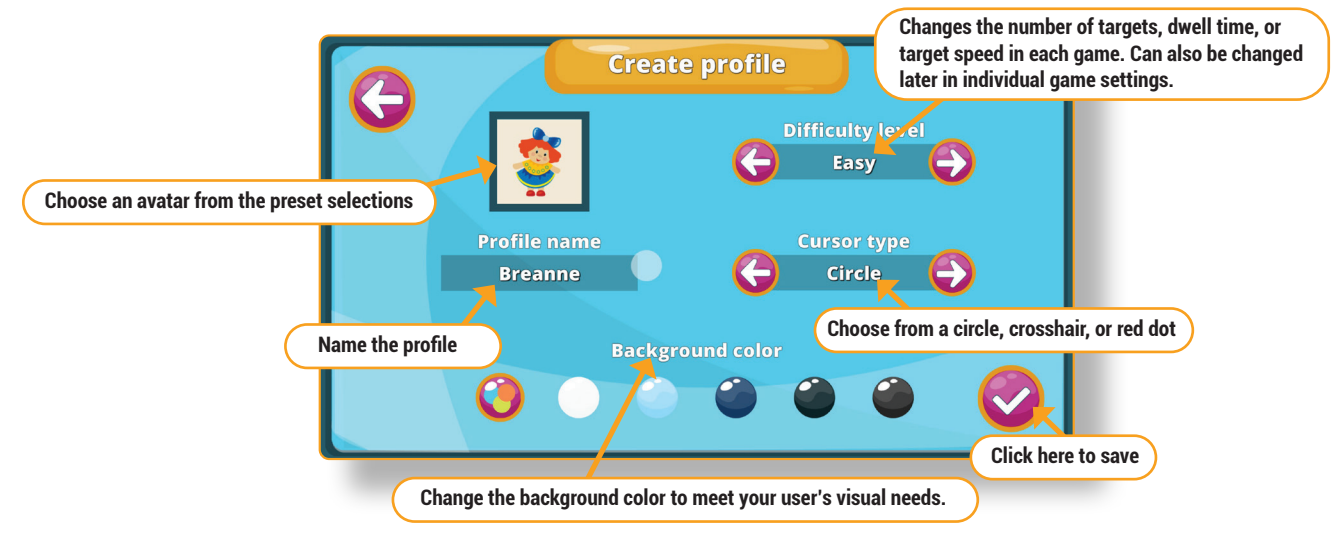

Forbes AAC 181 Illinois Ave. South

Mansfield, OH 44905

phone 419.589.7688 fax 419.589.5146

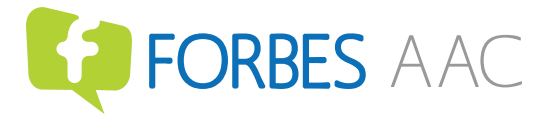

forbesaac.com